# PCRF VMリカバリアービターのトラブルシュー ティング – Openstack

# 内容

概要 <u>前提条件</u> <u>要件</u> <u>使用するコンポーネント</u> <u>トラブルシュート</u> <u>SHUOFF状態からのアービタの電源オン</u> <u>エラー状態からインスタンスを回復する</u> <u>アービター/アービターvipの回復</u> 確認

## 概要

このドキュメントでは、Ultra-M/Openstackの導入に導入されたCisco Virtual Policy and Charging Rules Function(vPCRF)インスタンスを回復する方法について説明します。

著者: Cisco Advance Services、Nitesh Bansal

# 前提条件

## 要件

次の項目に関する知識が推奨されます。

- Openstack
- CPS
- •影響を受けたインスタンスが展開されたコンピューティングが利用可能になりました。
- コンピューティングリソースは、影響を受けるインスタンスと同じアベイラビリティゾーンで使用できます。

## 使用するコンポーネント

このドキュメントの情報はCPSに基づいており、すべてのバージョンに適用されます。

このドキュメントの情報は、特定のラボ環境にあるデバイスに基づいて作成されました。このド キュメントで使用するすべてのデバイスは、初期(デフォルト)設定の状態から起動しています 。本稼働中のネットワークでは、各コマンドによって起こる可能性がある影響を十分確認してく ださい。

# トラブルシュート

#### SHUOFF状態からのアービタの電源オン

予定されたシャットダウンまたはその他の理由によりインスタンスがシャットオフ状態になって いる場合は、次の手順を使用してインスタンスを開始し、Elastic Service Controller(ESC)でモニ タリングを有効にしてください。

ステップ1:OpenStackでインスタンスの状態を確認します。

source /home/stack/destackovsrc-Pcrf nova list --fields name,host,status | grep arbiter | c5e4ebd4-803d-45c1-bd96-fd6e459b7ed6 | r5-arbiter\_arb\_0\_2eb86cbf-07e5-4e14-9002-8990588b8957 | destackovs-compute-2 | SHUTOFF| ステップ2:コンピューティングが使用可能かどうかを確認し、状態がアップであることを確認し ます。

source /home/stack/destackovsrc nova hypervisor-show destackovs-compute-2 | egrep `status|state' | state | up | | status | enabled | ステップ3:管理ユーザとしてESCマスターにログインし、opdataのインスタンスの状態を確認 します。

/opt/cisco/esc/esc-confd/esc-cli/esc\_nc\_cli get esc\_datamodel/opdata | grep arbiter r5-arbiter\_arb\_0\_2eb86cbf-07e5-4e14-9002-8990588b8957 VM\_ERROR\_STATE ステップ4:openstackからインスタンスの電源をオンにします。

source /home/stack/destackovsrc-Pcrf
nova start r5-arbiter\_arb\_0\_2eb86cbf-07e5-4e14-9002-8990588b8957

ステップ5:インスタンスが起動してアクティブ状態になるまで5分待ちます。

source /home/stack/destackovsrc-Pcrf
nova list -fields name,status | grep cm
| c5e4ebd4-803d-45c1-bd96-fd6e459b7ed6 | r5-arbiter\_arb\_0\_2eb86cbf-07e5-4e14-9002-8990588b8957 |
ACTIVE |

ステップ6:インスタンスがアクティブ状態になった後、ESCでVMモニタを有効にします。

/opt/cisco/esc/esc-confd/esc-cli/esc\_nc\_cli vm-action ENABLE\_MONITOR r5-arbiter\_arb\_0\_2eb86cbf-07e5-4e14-9002-8990588b8957 インスタンス設定の詳細な回復については、次のインスタンスタイプ固有の手順を参照してくだ さい。

### エラー状態からインスタンスを回復する

openstackのCPSインスタンスの状態がERROR状態の場合は、次の手順を使用してインスタンス を開始してください。

#### ステップ1:インスタンスの状態をリセットして、エラー状態ではなく強制的にインスタンスをア クティブ状態に戻します。完了したら、インスタンスをリブートします。

source /home/stack/destackovsrc-Pcrf nova reset-state -active r5-arbiter\_arb\_0\_2eb86cbf-07e5-4e14-9002-8990588b8957 nova reboot --hard r5-arbiter\_arb\_0\_2eb86cbf-07e5-4e14-9002-8990588b8957 ステップ2:管理ユーザとしてESCマスターにログインし、opdataのインスタンスの状態を確認 します。

/opt/cisco/esc/esc-confd/esc-cli/esc\_nc\_cli get esc\_datamodel/opdata | grep arbiter r5-arbiter\_arb\_0\_2eb86cbf-07e5-4e14-9002-8990588b8957 VM\_ERROR\_STATE ステップ3:コンピューティングが使用可能かどうか確認し、正常に動作します。

source /home/stack/destackovsrc
nova hypervisor-show destackovs-compute-2 | egrep `status|state'
| state | up
| status | enabled

ステップ4: OpenStackのインスタンスの状態を確認します。

source /home/stack/destackovsrc-Pcrf nova list --fields name,host,status | grep arbiter | c5e4ebd4-803d-45c1-bd96-fd6e459b7ed6 | r5-arbiter\_arb\_0\_2eb86cbf-07e5-4e14-9002-8990588b8957 | destackovs-compute-2 | ERROR| ステップ5:インスタンスが起動してアクティブ状態になるまで5分待ちます。

I

T

source /home/stack/destackovsrc-Pcrf nova list -fields name,status | grep arbiter | c5e4ebd4-803d-45c1-bd96-fd6e459b7ed6 | r5-arbiter\_arb\_0\_2eb86cbf-07e5-4e14-9002-8990588b8957 | ACTIVE | ステップ6: 再起動後にCluster Managerの状態がACTIVEに変わり、Cluster Managerインスタン スがアクティブ状態になった後、ESCでVMモニタを有効にします。

/opt/cisco/esc/esc-confd/esc-cli/esc\_nc\_cli vm-action ENABLE\_MONITOR r5-arbiter\_arb\_0\_2eb86cbf-07e5-4e14-9002-8990588b8957

ステップ7:リカバリ後に実行/アクティブ状態に戻ります。バックアップから構成/データを回復 するには、インスタンスタイプ固有の手順を参照してください。

## アービター/アービターvipの回復

arbiterインスタンス/pcrfclientが最近回復し、arbiterがdiagnostics.sh get\_replica\_status出力にない 場合は、次の手順を実行します。

専用のアービターVMが導入されている場合は、手順1 ~ 3を使用します。この場合、arbitervipで は手順4を追加して実行し、次の手順を実行します。

1. クラスタマネージャで、次のコマンドを実行して、システム設定に基づいてmongodbの開始 /停止スクリプトを作成します。 cd /var/qps/bin/support/mongo

build\_set.sh --all --create-scripts

 PCRFCLIENTXXまたは(および)アービタでこのコマンドを実行し、開始する必要があるす べてのプロセスをリストします。

cd etc/init.d/ 11 | grep sessionmgr

を選択します。 最後の出力にリストされている各ファイルのPCRFCLIENTXXまたは(および )アービタで、次のコマンドを実行し、xxxxxをポート番号に置き換えます。例えば、27717です 。

/etc/init.d/sessionmgr-xxxxx start Example: /etc/init.d/sessionmgr-27717 start

4. アービターvipが使用されている場合は、次のコマンドを使用して、pcrfclient01上のpcリソースのいずれかにクリーンアップが必要かどうかを確認します。

pcs resource show | grep -v started ステップ4のコマンドで何らかの出力が返された場合、次のコマンドを使用してpcsリソースをク リーンアップします。起動していない複数のpcリソースに対して、各リソースに対してコマンド を繰り返します。

pcs resource cleanup

## 確認

レプリカの状態の状態を確認します。

Run diagnostics.sh on pcrfclient01

アービタがアービタ/pcrfclientではなくアービタとして実行されている場合は、完全に回復されているかどうかをVMを確認するために、次の手順を実行できます。

1. プライマリアービタでは、すべてのmongoプロセスが実行され、アービタで次のコマンドを 使用して確認できます。

ps -aef | grep mongo

2. 監視の下のすべてのプロセスがアービターの正常(実行中/監視対象)状態であることを確認します。

monit summary